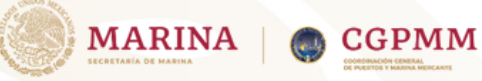

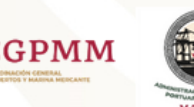

# **SOLICITUD DE LIBRE PLATICA**

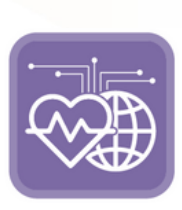

Sanidad Internacional

## Paso 1:

Realizar la Actualización de documentos

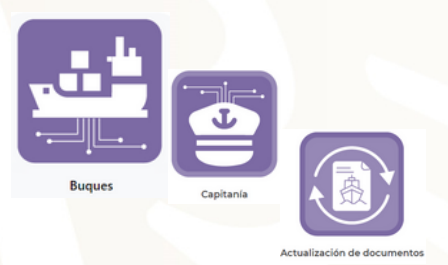

| iministrar     | documenta        | tión           |                                                        |           |                     |                  |                                                           |           |          |
|----------------|------------------|----------------|--------------------------------------------------------|-----------|---------------------|------------------|-----------------------------------------------------------|-----------|----------|
| itrar 10 - reg | istros           |                |                                                        |           |                     |                  |                                                           | Buscer:   |          |
| MD/MITICUIA    | Tipo de buque    | Nonbre         | Enpresa                                                | Bandera I | Nonero de visje - 1 | Fecha antibo     | Unit facilities 1                                         | Extense 1 | Acciones |
| 540002         | GRANELERO        | 10h(11)        | ANCIER SALDE CIV                                       | UBERA     | 1947                |                  | RADAWSA                                                   | Atte      |          |
| 354736         | GAMBLERO         | INAN LANDUK    | MERCHARTING ADENDIA,<br>S.A. DE CV.                    | SHGADA    |                     | 08-12-252/10-00  | PADAN S.A.                                                | Athe      |          |
| 1-101010-0000  | PORTA CONTRACTOR | BROOKLYN BROOK | ventus non dessa.<br>De cu                             | August.   | 148                 | *****            | ONE OCEAN INETWORK<br>EXPINELS SHIPPING<br>MENCO SHIPPING | Active    | •        |
| 101030         | CARGE GENERAL    | PELACC DIPHETS | CEVERTAR/LA DE CV                                      | Paulati   |                     |                  | SACA VELCO A/S                                            | ADvi      |          |
| 3506-23        | CARGA-GENERAL    | BRCPUI         | OCHRENE, SALDE CV.                                     | Albuna    | 1047079             | 10-00-2023 19-00 | BBC (AAPERN)<br>CAMERS ONER 5 CO KD                       | Active    |          |
| 5402           | CHICK CENERAL    | URCTUBURY.     | MERCHARDON ADENCIA,<br>S.A. DE C.I.                    | CHIPME    |                     | 06-02-2528-20-09 | UNTED BLUX GARRERS                                        | ADA       |          |
| 177123         | CHICK CENENAL    | PRINCIPLE DUI  | REPRESENTACIONES<br>TRANSPROPIOS<br>TRANSPROS SA SE Cr | LEERA     | 0                   | 0+0203300        | LETTENC ENTERNISE<br>LETTENC ENTERNISE                    | ADM       |          |
| 10004          | CHECK-CENERAL    | BINLARD        | Terry waiting DE HERCO<br>S.A. DE C.E.                 | Parantel. |                     | 05-02-2525-05-00 | DONALINE INVENCAOD                                        | Atta      |          |
| 1000           | GAR CARRIER      | ORGANCE        |                                                        | Paranta.  | 20297               | 01-02-2023 00:00 | HISUIGEKUNES                                              | Alter     |          |
| 1075047        | PORTA CONTRAGOOR | INSCIMULA      |                                                        | LEERA     | N2018-N2014         | 0102203200       | MED/TEMAAQAN<br>GHIRPING COHEMAN                          | Atte      |          |

### Paso 2:

#### Contar con la notificación de aviso de arribo autoridades

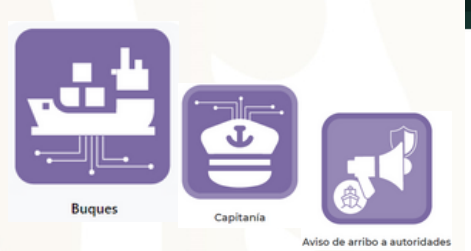

|          |      |      |       |     |    |        | MÉXICO              |                                        |                              |                    |                      |               |                     |                      |                    |                                               |                                              |                                               |                                              |                       |  |
|----------|------|------|-------|-----|----|--------|---------------------|----------------------------------------|------------------------------|--------------------|----------------------|---------------|---------------------|----------------------|--------------------|-----------------------------------------------|----------------------------------------------|-----------------------------------------------|----------------------------------------------|-----------------------|--|
|          |      |      |       |     |    |        |                     |                                        |                              |                    |                      |               |                     | Ehnd P               |                    |                                               |                                              |                                               |                                              |                       |  |
| Admi     | nist | rar  | av    | lso | sc | ie arr | ibo a               | autori                                 | dades                        |                    |                      |               |                     |                      |                    |                                               |                                              |                                               |                                              |                       |  |
| tostrar  | 10 - | regi | stroe |     | _  |        |                     |                                        |                              |                    |                      |               |                     |                      |                    |                                               |                                              | Buscar                                        |                                              |                       |  |
| Revisado | rein |      | ٨     |     |    | Tand   | Fecha de<br>aviso   | Fecha de<br>arribo                     | Fecha de<br>Inspección<br>M. | Tipo de<br>tráfico | Tipo de<br>actividad | Indihatricula | Bugue 1             | Tipo de<br>Buigue    | Número<br>de vieje | Lines :                                       | Apencia<br>consignataria                     | Puerto de procedencia                         | Puerto de ju                                 | Puerto<br>de arribo   |  |
|          | 30   |      |       |     |    |        | NSB                 | estatura<br>MAR                        | 00/00/00<br>2000             | AL718A             | COMERCIAL            | 947903        | 178148              | CARGA<br>CENERAL     | 0                  | STX<br>CORPORATION<br>/ SHEPPING BIZ<br>TEAM  | USUA SHIPPING S.A.<br>DE CV                  | PROVIDENCE<br>BITHOOS<br>UNIDOS DE<br>ANÉRICO | HOUSTON<br>BITADOS<br>UNIDOS DE<br>BITERCA   | VERACPUZ<br>(HENCO)   |  |
|          | 2    |      |       |     | -  |        | 00102003<br>3456    | ************************************** | *******                      | A2718A             | COMERCIAL            | 10524         | NAERSK<br>SERANGOON | PORSA<br>CONTENEDOR  | 3124               | HINDREAL<br>MENCO, S.A.<br>DECV               | AGENCIANAUERA<br>JORISA DE CV                | MARK (ESTADOS<br>UNIDOS DE<br>AREINCA)        | ACTIVISIA<br>(MENCO)                         | VERACINUZ<br>(MENCO)  |  |
|          | 28   |      |       |     | -  |        | telephine<br>1826   | estatum<br>Note                        | 0100000<br>1200              | AL718A             | COMERCIAL            | 1034279       | CONTSHIP<br>NEY     | CARGA<br>CENERAL     | 728                | 2H4<br>IN/TECRAPED<br>SHIPPING<br>SERVICES    | AUTOMARTINO, S.A.<br>DE CV.                  | ALTOHRA<br>(MEXICO)                           | KINGSTON<br>(DAMAGA)                         | VERACIPUZ<br>(HENCO)  |  |
| 0        | 2    |      |       |     |    |        | 01022023<br>3829    | 04/10/2017                             | 11122000<br>2000             | AL718A             | COMERCIAL            | 900-20        | UNLIANT ACE         | CAR-CARREN           | 20124              | NETSULOS.K.<br>UNES                           | REPRESENTACIONES<br>HARIPTHAG S.A. DE<br>CV  | MERIAN<br>BITHOOS<br>UNDOS DE<br>ANERICO      | BISTADOS<br>UNIDOS DE<br>AMERICA             | VERACINUS             |  |
|          | 26   |      |       |     |    |        | eritalata<br>N25    | 06/02/2023<br>06/00                    | 08/02/025                    | AL718A             | COMERCIAL            | 542475        | ORNOCO              | POIITA<br>CONTEMEDOR | 222294             | SEA<br>CONSORTUM<br>PTE LTD                   | REPRESENTACIONES<br>MARTINAS S.A. DE<br>C.V. | ACTORNA<br>(MEHCO)                            | HARRING CORN                                 | VENICIUZ<br>(HENCO)   |  |
| 0        | 25   |      | -     | •   | -  |        | 01/12/2013<br>10/19 | *****                                  | tologicos<br>1844            | AL718A             | COMERCIAL            | 1777074       | ORCANCE             | CAR CARRER           | 23090              | NITSULOS K<br>UNES                            | REPRESENTACIONES<br>MARTINAS S.A. DE<br>CV   | BOSTON<br>BUTHOOS<br>UNDOS DE<br>ANERICO      | INTRESPEN<br>BELOCA                          | VERACINUZ<br>(MENCO)  |  |
|          | 24   |      |       |     | -  |        | ostudeus<br>2004    | 04/10/000<br>06/00                     | entaciona<br>00.00           | AL718A             | PETROLERO            | 2014247       | ARCHORE             | PETROLERO            | 54                 | ANGLO-<br>EXCITENCEMENT<br>INSUACEMENT<br>LCD | NINECOPAS DER.<br>L. DEC. V.                 | CONTENCONLOG<br>[HEHCO]                       | INCUSTON<br>INTROOS<br>UNIDOS DE<br>AMERICAJ | VERACINUE<br>(HÉROCO) |  |
|          |      |      |       |     |    |        |                     |                                        |                              |                    |                      |               |                     |                      |                    |                                               |                                              |                                               |                                              |                       |  |

### Paso 3:

#### Ir al modulo de SANIDAD INTERNACIONAL.

• Registrar solicitud de libre platica

|        |                        |                            |              |                       | W MÉXICO           |                          |                   |                |              |                  |                                             |                                                |                            |               |           |
|--------|------------------------|----------------------------|--------------|-----------------------|--------------------|--------------------------|-------------------|----------------|--------------|------------------|---------------------------------------------|------------------------------------------------|----------------------------|---------------|-----------|
|        |                        |                            |              |                       | 🔮 VERACRU          | R                        |                   |                | Anice #1     | hand 🖬 Cambiar p | uero • MIRTEO                               | VALIZ MARTINEZ +                               |                            |               |           |
|        |                        |                            | Administ     | rar solicitud         | es de libre        | plática                  |                   |                |              |                  |                                             |                                                |                            |               |           |
|        |                        |                            | Registrar so | licitud de libre plát | ica                |                          |                   |                |              |                  |                                             |                                                |                            |               |           |
|        |                        |                            | Mostrar 10 v | registros             |                    |                          |                   |                |              |                  |                                             | But                                            | icar:                      |               |           |
|        |                        |                            | Folio        | · Folio Notificación  | Fecha de solicitud | Fecha de<br>autorización | Fecha de arribo : | MO/Metricula 1 | Buque        | Número de viaje  | Lines naviers                               | Agencia<br>consignataria                       | DEMA 1                     | Acciones 1    | Re        |
|        |                        |                            |              | 105                   | 18/12/2017-09/10   |                          | 10/12/0228 01:00  | 1005           | CAPE PICNEER | 20175            | HARAG-LLOYD<br>HENCO SA DE CV               | MARAG-LLDHD<br>MENCO SA-DE CV                  | Pandanta                   | •             | 1.0       |
|        |                        |                            |              | 100                   | 09/02/02/10.38     |                          | 00/12/012110-00   | 9536279        | CONTINUEY    | 728              | ZH INTEGRATED<br>SHIPPING SERVICES          | ALTEROERTING, S.A.<br>DE CV                    | Pendente                   | •             |           |
| - 4    |                        |                            | 10           | 994                   | 09/12/12/12/10/0   |                          | 1/02/01/3 12:00   | 946028         | CASTURGATE   | 794              | PROMY S.A.                                  | PROVERSA DE CV.                                | Pendanta                   | •             |           |
|        |                        |                            | ,            | 307                   | 09/02/01/01/09/04  |                          | 10/02/023 08:00   | \$263003       | 45.7%,7%     | 3025             | DECK                                        |                                                | Pendiente                  | •             |           |
|        | $( \land \land ) F( )$ |                            |              | 207                   | 08/02/02/14:36     |                          | 09/12/2029 12:00  | 1012*          | SERVICOON    | 302w             | DECX                                        | JOR, S.A. DE CV                                | finalizada                 | •             |           |
|        |                        |                            |              | 912                   | 015220212-0        |                          | 07722302520-00    | 100872         | HOEDENHILA   | 144.145          | HOEOH PLEET<br>SERVICES<br>PHILIPPINES INC. | ALTRODUCTION, S.A.<br>DE C.V.                  | Pandanta                   | •             |           |
|        |                        |                            |              | 300                   | 0102031017         |                          | 07/02/025-06-00   | 977787a        | ORGAACE      | 230197           | HITSUI O S.K. UNES                          | REPRESENTINCIONES<br>HARITHING S.A. DE<br>C.Y. | Ultra platica<br>Tralizada | •             |           |
|        |                        | (?)                        |              | 945                   | 1010203-019        |                          |                   |                | 6            | MEXICO           |                                             |                                                |                            |               |           |
| buques | Sanidad Internacional  |                            |              | 943                   | 0000000000         | 00/00/023 110            |                   |                |              | VERACRUZ         |                                             |                                                |                            | <b>R</b> 1900 | E fand af |
|        |                        | Solicitud de Libre Plática |              |                       | Printing 142       | 310101031145             |                   |                |              |                  |                                             |                                                |                            |               |           |

Dar clic en el botón gistrar Libre platica.

egistrar solicitud de libre plática

|   |                                                  | "IMO/Matricula:                    | Nombre de              | el buque:       |                      |
|---|--------------------------------------------------|------------------------------------|------------------------|-----------------|----------------------|
| • | Capturar los datos de la solicitud y realizar la | Tipo de buque:                     | TUR                    |                 | Estorac              |
|   | carga de los documentos solicitados para el      | Mangac                             | Agencia cor            | nsignataria:    | Linea naviera:       |
|   | tramite                                          | Número de tripulantes:             | Número de              | viaje:          | Número de pasajeros: |
|   | cruitite.                                        | Fecha de arribo:                   | Puerto de procedencia: |                 | Puerto de destino:   |
|   |                                                  | Nombre capitán:                    | Nacionalida            | ad del capitán: |                      |
|   |                                                  | Documentarion                      |                        | fites           | Jordian.             |
|   | asu 4.                                           | Certificado de exerción de sanided |                        |                 |                      |
|   |                                                  | Usta de vacunación                 |                        |                 |                      |

#### Paso 4:

Esperar la aprobación por SANIDAD INTERNACIONAL.

### Paso 5:

Verificar que el estado de la Solicitud encuentre en AUTORIZADA.

#### Paso 6:

Imprimir la Autorización de la Solicitud.

|                                                                                                    |                               | 008                |                          |                   |               |                     |                  |                               |                                                 |                             |        |
|----------------------------------------------------------------------------------------------------|-------------------------------|--------------------|--------------------------|-------------------|---------------|---------------------|------------------|-------------------------------|-------------------------------------------------|-----------------------------|--------|
| Mostrar 10                                                                                                    | <ul> <li>registros</li> </ul> |                    |                          |                   |               |                     |                  |                               | But                                             | car:                        |        |
| Folio                                                                                                    | I Falls Notificación          | Fecha de solicitud | Fecha de<br>autorización | Fecha de arribo 1 | inchasicula : | Buque               | Númers de viaje: | Linea naviera                 | Agencia<br>consignataria                        | Estatus *                   | Accord |
|                                                                                                    | 997                           | 06/02/02714.94     |                          | 09/10/2018 02:00  | 10124         | MAERSK<br>SERANGOON | NDW              | MAERSKIMERCO,<br>S.A. DE C.V. | ACENCIA MULERA<br>JOR, S.A. DE CX               |                             |        |
|                                                                                                    | 365                           | 070200310-0        |                          | 0772202230400     | 27704         | ORGANDE             | 23097            | M750-D5K UNES                 | REPRESENTACIONES<br>MARTINAS S.A. DE<br>CV      | Libre platica<br>Trustada   | •      |
|                                                                                                    | 943                           | colociana na       | 000000000                | 3101021232300     | 1625-1        | AQUEAS              | 23048            | KOCH SHIPPING PTE<br>U/D      | REPRESENTINCICINES<br>INARTIMAS S.A. DE<br>C.V. | Libre platica<br>finalizade |        |
|                                                                                                    | 90                            | 510101031142       | 2012/2022/148            | 29/0/2013 04:00   | 320004        | 84,555,3            | 222479           | 0001.058                      | REPRESENTICOMES<br>INARTIMALS.A.CE<br>CV        | Libre platica<br>finalizada |        |
| 1                                                                                                    | 173                           | W/020021422        | м/ороссира               | 1/200210-00       | 10-20         | CENTURY ROUGL       | 20242            | DOMA-LINE<br>AMERICA-00-U7D   | REPRESENTINGONES<br>MARTIMAS S.A. DE<br>CV      | Libre platica<br>finalizada |        |
| 0                                                                                                    | 0-                            | 19/02/02/02/05     | #/2002.0.M               | W1000210-00       | 94209         | PS PARACON          | 200295           | KOCH SHIPPING PTE<br>120      | HEPHESEN/SKODNES<br>MARTINALS.A. DE<br>CV       | Libre platice<br>finalizade | • •    |
| State of the local division in which the local division in the local division in the loc |                               | 19/02/0129-09-10   |                          | 10/10/2013 07:00  | 9798N         | CAPE PONESR         | 2015             | MENCO SA DE CV                | NAPROLLOND<br>MERICO SA DE CV                   | Pendiente                   | ٠      |
| ACCESSION OF THE OWNER OF THE OWNER OWNER OF THE OWNER OWNER                                                                                                    |                               | 0952202310340      |                          | 09/12/2023 10:00  | 100278        | CONTINUES           | 704              |                               | ALTAMARTING, S.A.<br>DECV.                      | Pendiente                   |        |
|                                                                                                    |                               | 09/02/02/03/020    |                          | 10102002512-00    | 140218        | CASPLECAPE          | 7247             | PACNEU'S.A.                   | PACYER S.A. DE C.V.                             | Perdente                    | ۰      |
|                                                                                                    |                               | 09/02/02/09 34     |                          | 10/10/2012 06:00  | 520103        | AS PISJINA          | 3085             |                               | JOR 5.4 DE CK                                   | Pendiente                   |        |
|                                                                                                    | 3                             |                    |                          |                   |               |                     |                  |                               |                                                 |                             |        |

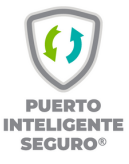